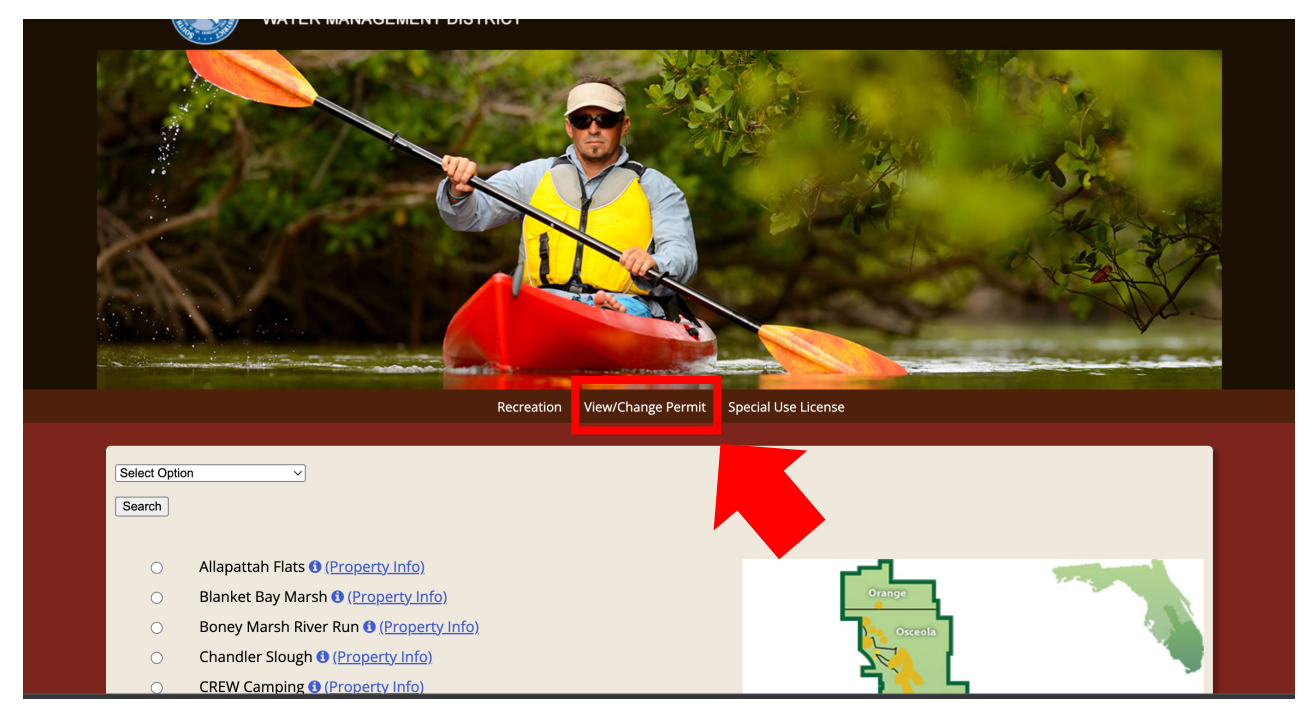

Step 1: To start, please click "View/Change Permit" or follow this link (<u>https://secure.rzda.net/azchange/login.cfm</u>).

| WATER                                     | MANAGEMENT DISTRICT      |                                           |        |
|-------------------------------------------|--------------------------|-------------------------------------------|--------|
|                                           |                          |                                           |        |
|                                           | Recreation View/Change F | ermit Special Use License Back to Propert | y List |
| Email Address<br>Login<br>Forgot Password | Password                 |                                           |        |

Step 2: Please enter your email address and password; select "Login."

| New/Change Permit Special Use License Back to Property List   Weilcome Weilcome   Print Update Location Invoice Arrive Date Depart Date Description   OuPuis 192221219-085240 May 8, 2023 May 11, 2023 Group Tent Campground |                                                                         |        |          |                                      | ala Del Seren Sela                                                                |              |                       |  |
|----------------------------------------------------------------------------------------------------|-------------------------------------------------------------------------|--------|----------|--------------------------------------|-----------------------------------------------------------------------------------|--------------|-----------------------|--|
| Print     Update     Location     Invoice     Arrive Date     Depart Date     Description       DuPuis     192221219-085240     May 8, 2023     May 11, 2023     Group Tent Campground                                       | Recreation View/Change Permit Special Use License Back to Property List |        |          |                                      |                                                                                   |              |                       |  |
| Welcome     Print   Update   Location   Invoice   Arrive Date   Depart Date   Description     O   DuPuis   192221219-085240   May 8, 2023   May 11, 2023   Group Tent Campground                                             |                                                                         |        |          |                                      |                                                                                   |              |                       |  |
| Print     Update     Location     Invoice     Arrive Date     Depart Date     Description       DuPuis     DuPuis     192221219-085240     May 8, 2023     May 11, 2023     Group Tent Campground                            |                                                                         |        |          | Welcom                               | e                                                                                 |              |                       |  |
| DuPuis     192221219-085240     May 8, 2023     May 11, 2023     Group Tent Campground                                                                                                    | Print                                                                   | Update | Location | Invoice                              | Arrive Date                                                                       | Depart Date  | Description           |  |
|                                                                                                    | •                                                                       |        | DuPuis   | 192221219-085240                     | May 8, 2023                                                                       | May 11, 2023 | Group Tent Campground |  |
|                                                                                                    |                                                                         |        |          |                                      |                                                                                   |              |                       |  |
|                                                                                                    |                                                                         |        |          | South Florida Water M<br>3<br>West P | fanagement District Contact In<br>3301 Gun Club Road<br>Palm Beach, Florida 33406 | formation    |                       |  |
| South Florida Water Management District Contact Information<br>3301 Gun Club Road<br>West Palm Beach, Florida 33006                                                                                                    |                                                                         |        |          |                                      | 561-686-8800                                                                      |              |                       |  |

Step 3: Click "Update" on the reservation you would like to modify or cancel.

| Your reservativ                   | on starts on Monday, May 8, 2<br>on | 023 and extends to Thurs | day, May 11, 2023. |                  | of nigh | number<br>its |   |
|-----------------------------------|-------------------------------------|--------------------------|--------------------|------------------|---------|---------------|---|
| DuPuis<br>Qty Des<br>Group Tent C | cription<br>ampground               |                          | Stay               | Nights           | F       | late Per      |   |
| 8 Peo<br>1 Veh                    | ple ( 8 People minimum )<br>icles   |                          |                    | Nights<br>Nights |         |               | c |

Step 4: Please make modify the permit as needed (cancel reservation, amount of people or cars, & number of nights). *Note: you cannot modify your arrival date; if you need to change your arrival date, you must cancel your reservation and get a new Special Use License.* 

You can update your personal information below. You can not change your email address.

| First Name                               |                     | Last Name        |  |
|------------------------------------------|---------------------|------------------|--|
| Ex: John                                 |                     | Ex: Smith        |  |
| Email Address                            |                     | Phone Number     |  |
| blaine.m.preston@gmail.com               |                     | Ex: 555-867-5309 |  |
| Country                                  |                     |                  |  |
| United States                            | ~                   |                  |  |
| Address                                  |                     |                  |  |
| Ex: 1234 Imaginary Ln                    |                     |                  |  |
| City                                     |                     |                  |  |
| Ex: Phoenix                              |                     |                  |  |
| State                                    |                     | Zip Code         |  |
| FL Florida                               | ~                   | Ex: 85050        |  |
|                                          | _                   |                  |  |
|                                          | s                   | ubmit Update     |  |
|                                          |                     | **OR**           |  |
|                                          |                     |                  |  |
|                                          |                     |                  |  |
| vation starts on Monday, May 8, 2023 and | extends to Thursday | , May 11, 2023.  |  |

| Qty     | Description                                                                | Stay |        | Rate | Per | Tota    |
|---------|----------------------------------------------------------------------------|------|--------|------|-----|---------|
| Group 1 | Tent Campground                                                            |      |        |      |     |         |
|         | Group Campsite                                                             | 3    | Nights |      |     |         |
| 8       | People ( 8 People minimum )                                                |      | Nights |      |     |         |
| 1       | Vehicles                                                                   |      | Nights |      |     |         |
|         |                                                                            |      |        |      |     | GO BACH |
|         | Update your Reservation                                                    |      |        |      |     |         |
|         | Update your Reservation<br>You can update your personal information below. |      |        |      |     |         |

Step 5: Select "Submit Update" or if you are cancelling your reservation, select "confirm cancel"